パソコンのメンテナンス(1)

パソコンは、使えば使うほど保存ファイルが増加します。全く意図しなくても、そうなります。

一方、パソコンで扱うファイルの画像・音楽などは随分大きくなっています。当面、外付けHDDで対処しても、いずれ限界が来ます。

順不動ですが、チリが積もって山になる例えに従い、快適な動作を維持する処方を考えましょう。

1. 「C」ドライブの空き容量チェック

ハードディスクは、パソコンのデータ等を保存する場所ですが、一般にCドライブとDドライブに 分割されています。

画像やその他のデータ類も、「マイドキュメント」とか「マイピクチャ」に保存されるよう、初期 設定で指定されています。

これらの設定を変更しないまま、パソコンを使用していると、部屋の中に荷物が増えすぎて身動き ができないような環境が、パソコンに発生します。

「スタート」ボタン→「マイコンピュータ」→「Cドライブ」右クリック→「プロパティ」

右図 空領域が30%以下になると注意要

Cドライブには、Windows のシステムや、アプリ ケーションの実行ファイルも保存されている。 また、プログラムが動作するとき作業用のファイル を一時的に保存するため、見た目を超えて空き容量 は小さくなる。

# ディスクのクリーンアップ 「ディスクのクリーンアップ」を実行する。 削除できるファイルと、現在ディスクを占用して いるディスクサイズが表示される。 削除したい項目に、チェックをいれ「OK」ボタン を押す。

ディスクのクリーンアップで対象となる項目 **ダウンロードされたプログラムファイル** 削除してよい

### **Temporay Internet Files**

インターネット回線が高速なら削除してよい

# オフライン Web ページ

「このページをオフラインで使用する」と設定した 「お気に入り」のデータ。削除してよい。

### ごみ箱

誤って削除した場合に備えて保存している。皆さん、どうします?

# ー時ファイル 削除してよい

**一時オンラインファイル** 削除してよい

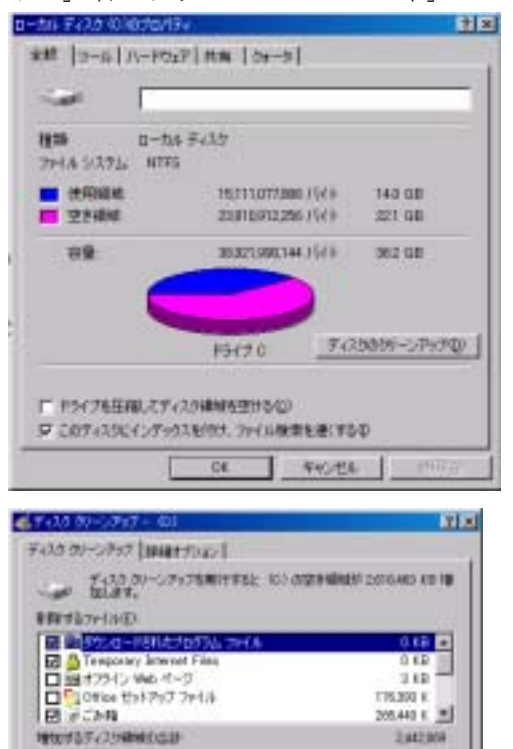

フトドルの通常の

- 単位社話

TH.

くつうりまたになられたいとう。

## 3.「ごみ箱」の保管容量サイズ変更

ごみ箱のデーダ削除に自信がない場合、せめて容量の縮小は行いたい。 「ごみ箱」のサイズは、初期値で各ドライブの10%に設定されている。 「ごみ箱」右クリック→「プロパティ」→「オプション」タブ

| 「ドライブごとに構成する」を選択。                                                      | オブション   ローカル ディスク いい   ローカル ディスク いい   ローカル ディスク やい                                     |
|------------------------------------------------------------------------|----------------------------------------------------------------------------------------|
| 続けて「ローカルディスク(C)」タブ<br>を聞く                                              | ○ ビドライブで間に設定を使う回回<br>□ こみ稿にファイルを移動しないで、計算と目的にファイルを省す(3)                                |
|                                                                        | - J                                                                                    |
|                                                                        | こみ箱の最大サイズ (各ドライブの割合)(20                                                                |
|                                                                        | □○ 首都市の確認されたージを表示(型)                                                                   |
|                                                                        |                                                                                        |
|                                                                        | 23/16020/572                                                                           |
| 予約サイズの大きさ(数値)がCドライブ<br>のサイズの5%以下になるよう、スライダ                             | オプション ローカル ディスク (0) ローカル ディスク (0) ローカル ディスク (F)<br>ドライブのサイズ: 362 GB                    |
|                                                                        | 7%771X 1.81 G8                                                                         |
| を動かして設定する。                                                             | 101 GB<br>こみ稿にファイルを特徴しないで、各部と2部号にファイルを消すの                                              |
| を動かして設定する。<br>必要な場合、「ローカルディスク(D)」も<br>同様の操作を行う。                        | 191791ス 191 GB<br>「こみ稿にファイルを特徴しないで、各単紀2即時にファイルを消すの)<br>「」」<br>5%                       |
| を動かして設定する。<br>必要な場合、「ローカルディスク(D)」も<br>同様の操作を行う。<br>「適用」ボタンを押し、OKで終了する。 | 101 G8<br>「こみ稿にファイルを特徴しないで、非単と即時にファイルを消すな)<br>「」」<br>5%<br>ごみ稿の最大サイズ(ドライブの割合)100       |
| を動かして設定する。<br>必要な場合、「ローカルディスク(D)」も<br>同様の操作を行う。<br>「適用」ボタンを押し、OKで終了する。 | 101 G8<br>「こみ稿にファイルを特徴しないで、非単と即時にファイルを消すな)<br>「」」<br>5%<br>こみ稿の最大サイズ(ドライブの割合)100       |
| を動かして設定する。<br>必要な場合、「ローカルディスク(D)」も<br>同様の操作を行う。<br>「適用」ボタンを押し、OKで終了する。 | 101 G8<br>「こみ稿にファイルを特徴しないで、非単と即時にファイルを消すな)<br>「」」<br>「」」<br>5%<br>ごみ稿の最大サイズ(ドライブの創合)ゆう |

4.「マイドキュメント」を「D」ドライブに移動する。

デジタルカメラの付属ソフトをインストールすると、画像の保存では自動的に「Cドライブ」の「マイドキュメント」にある「マイピクチャ」に保存しようとする。

そのため、「Dドライブ」に専用フォルダを設定し、カメラやディスクから手動で保存の作業を行っている。

「マイドキュメント」が「D」ドライブにあれば、面倒な作業も省略されCドライブの負担も軽減される。

「Dドライブ」に「マイドキュメント」という名前のフォルダを作る。
 「マイコンピュータ」→「Dドライブ」Wクリック→「開かれた画面の何も無い場所」右クリック→「新規作成」→「フォルダ」→「新しいフォルダ」に「マイドキュメント」と入力。
 Dドライブの画面を閉じる。

- スタート」ボタン→「マイドキュメント」右クリック→
   「プロパティ」
- 3)「ターゲット」タブで「移動」をクリック。
- 4)移動先の選択画面が表示される。
- 5)「マイコンピュータ」→「Dドライブ」をたどり 作成した「マイドキュメント」を選択。 OKボタンを押す。 「マイドキュメントのプロパティ」に戻る。 OKボタンを押す。

| 📄 २४ 🖂       | iik(0)                     |
|--------------|----------------------------|
| 😕 रन ९७३     | エクスプローラ(2)<br>検索(E)        |
| 📁 My Music   | ⊐r-@)                      |
| 🔍 RA IVE.    | 貼り付け(2)                    |
| 468 15 😼     | → デスクトップに表示(S)<br>名前の変更(B) |
| 🛃 գերեն – յե | プロパティ(18)                  |
| 7025600      | Pクセンと研究の時                  |

| TE PELO-R070/07   | 118                         |
|-------------------|-----------------------------|
| 9-5-5- 金統   共和    |                             |
| D Pl Parach       | 3endladd9-Yy) 2endladou-189 |
| 9-771-3+4-5.548/# |                             |
| BACRYB .          | 9時38. <u>少</u> )院古田110-     |
|                   |                             |
|                   |                             |
|                   |                             |
|                   | 0K \$40/256                 |

| 日 🌚 ローカル ディスク (0.)                                     |   |
|--------------------------------------------------------|---|
| H C FM,BACKUP                                          |   |
| <ul> <li>Derrokon</li> <li>Trid Films d'uls</li> </ul> | _ |
| 三 () まいどきゅめんと                                          |   |
| 5-15-9                                                 | - |
| AL PARA                                                |   |

6)「ドキュメントの移動」画面が表示される。
 「はい」を選択。
 「Cドライブのマイドキュメント」のデータが
 「Dドライブのマイドキュメント」に移動する。
 以降の、「マイドキュメント」に保存されるデータは、「Dドライブ」になる。

| 2) | 元の時間にあるオイモのドキュメントを、<br>特により時間に発展しますか?<br>元の時間にCAEDocuments and Settings#DimerWhy Documents<br>特により時間 DWPHドキュメント |
|----|----------------------------------------------------------------------------------------------------|
|    | 04.92.90                                                                                                    |

5.使用頻度の低いアプリケーション
 「コントロールパネル」→「プログラムの追加と削除」を開く。
 コンピュータにインストールされているアプリケーションが表示される。
 プログラムの名前・サイズはそのプログラムが占有している容量・使用頻度は起動の頻度
 最終使用日は、前回使用した日付。

削除する目安にして、不要なプログラムは「変更と削除」を実行しましょう。

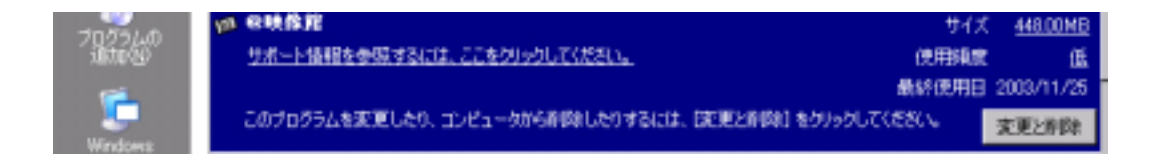